# Maersk GO Booking guide.

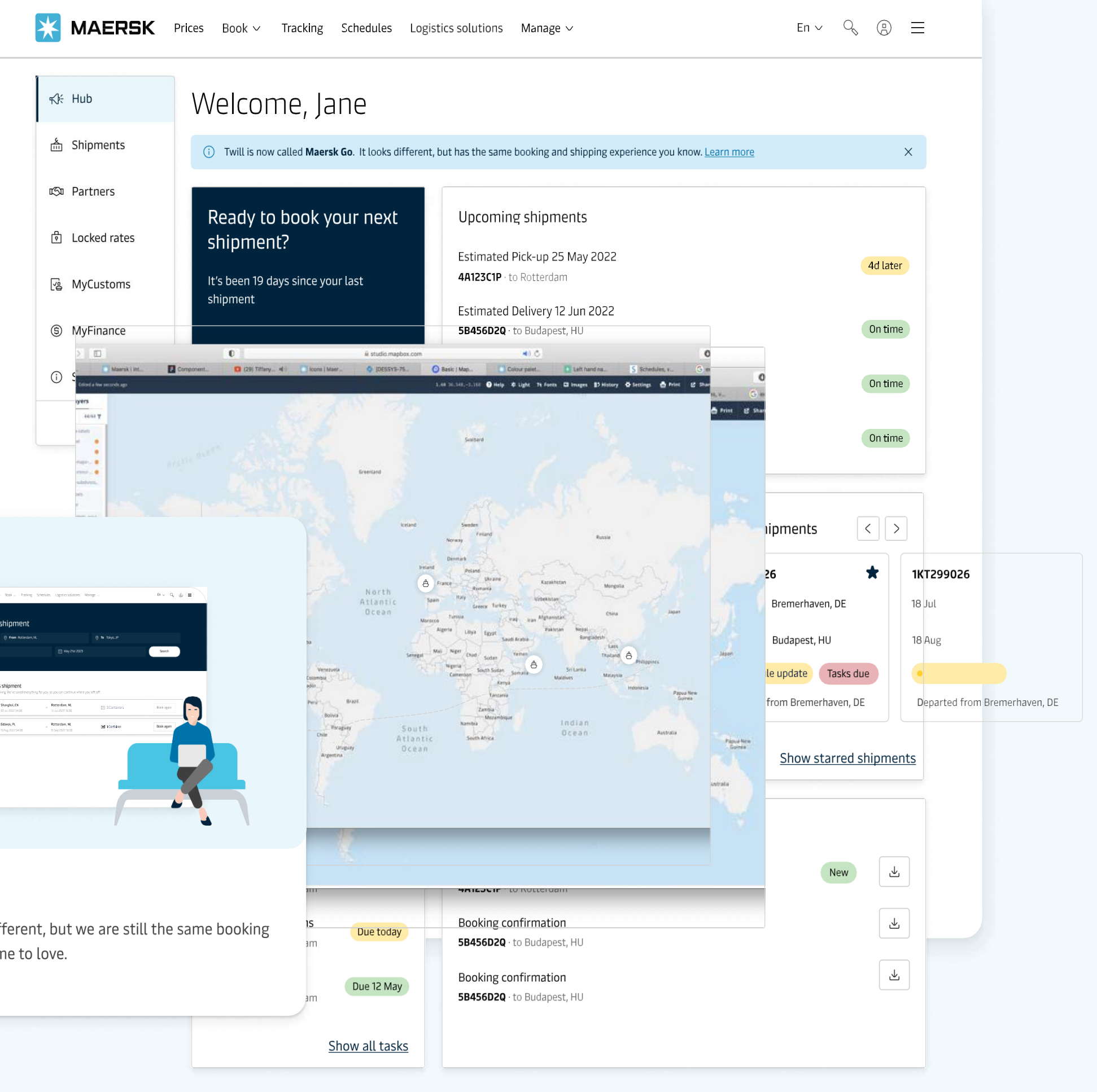

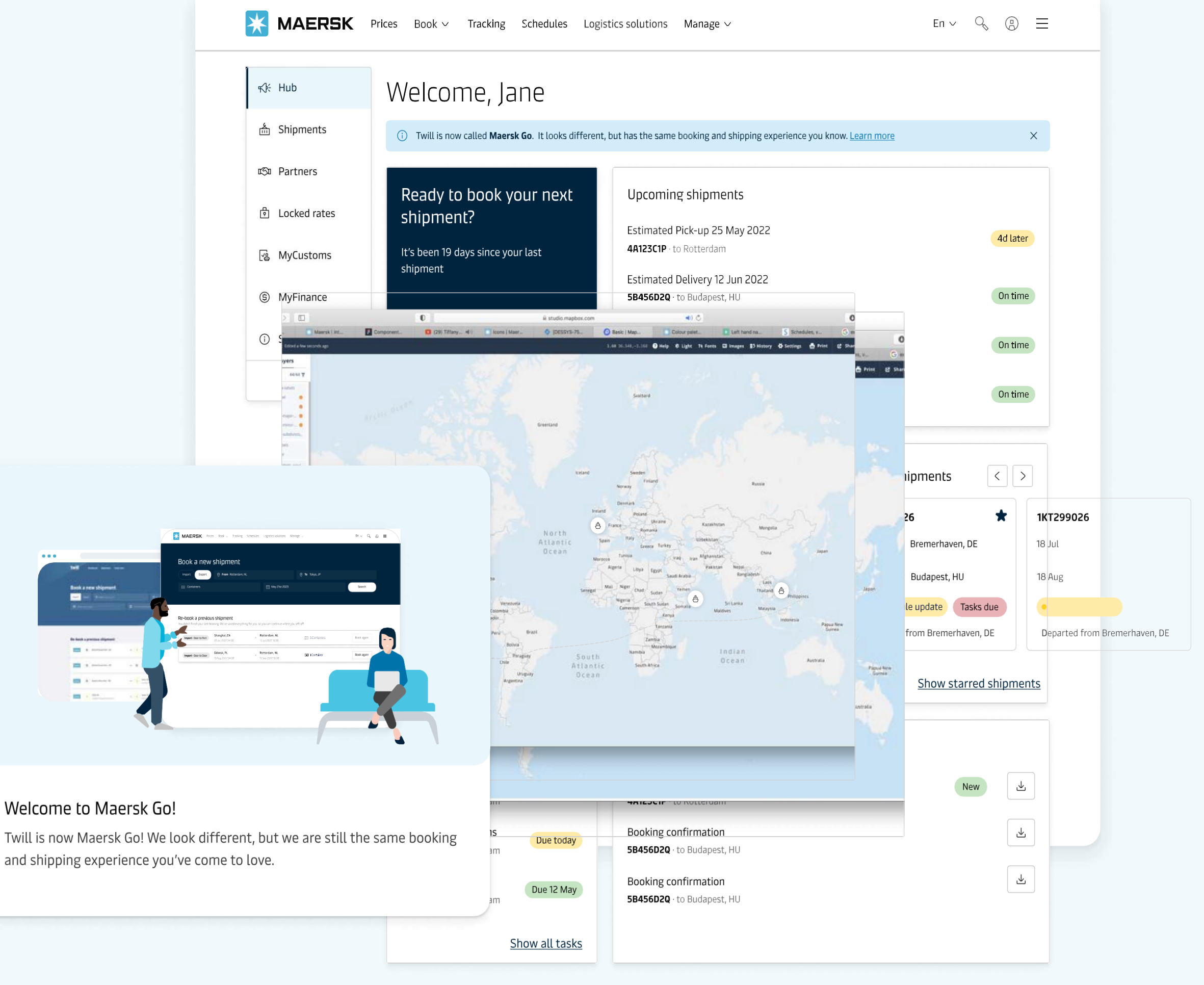

Welcome to Maersk Go!

and shipping experience you've come to love.

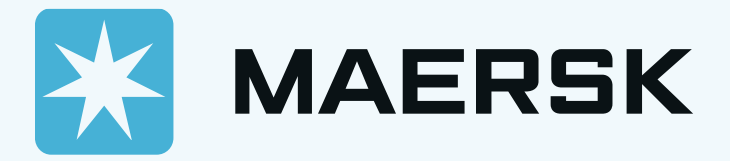

| 🔆 MAER | SK Price     | s Book v         | Tracking                                                                                                    | Schedules       | Logistics solutions              | Manage $\vee$     |                                      |
|--------|--------------|------------------|----------------------------------------------------------------------------------------------------|-----------------|----------------------------------|-------------------|--------------------------------------|
| ر<br>م | 출,수입 중       | 선택               |                                                                                                    |                 | From: 수클                         | 출지 <i>,</i> To: 도 | ···································· |
|        | Booka        | a new            | shipr                                                                                                    | nent            |                                  |                   |                                      |
|        | Import       | Export           | Second Second Se | City or port    |                                  |                   | <b>To</b> City or port               |
|        | III Select y | our cargo        |                                                                                                    |                 | First a                          | available depai   | ture                                 |
|        | i You have   | an active Maersl | k contract. To l                                                                                                    | book on your co | ntracted routes, go to <u>Ma</u> | ersk ontract.     |                                      |
|        |              | 컨테이              | 이너 타입<br>·                                                                                                    | 선택              | P                                |                   | <mark>희망하는 출형</mark>                 |

### Re-book a previous shipment

You didn't finish your last booking. We've saved everything for you, so you can continue where you left off.

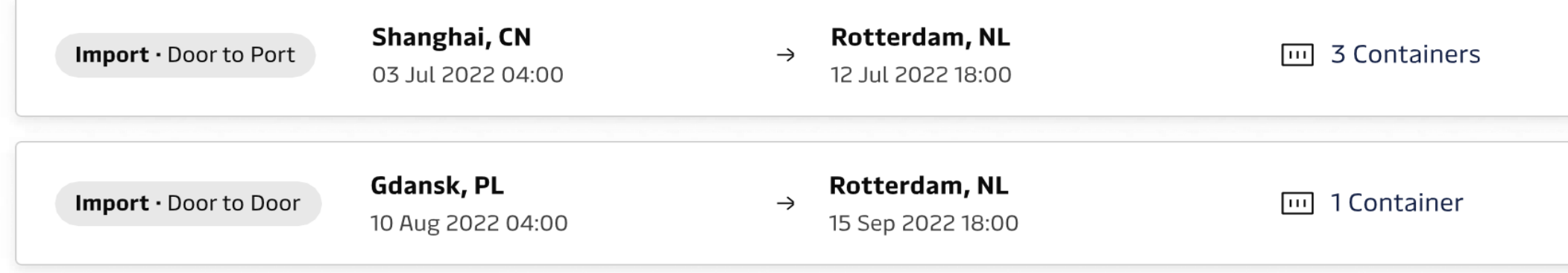

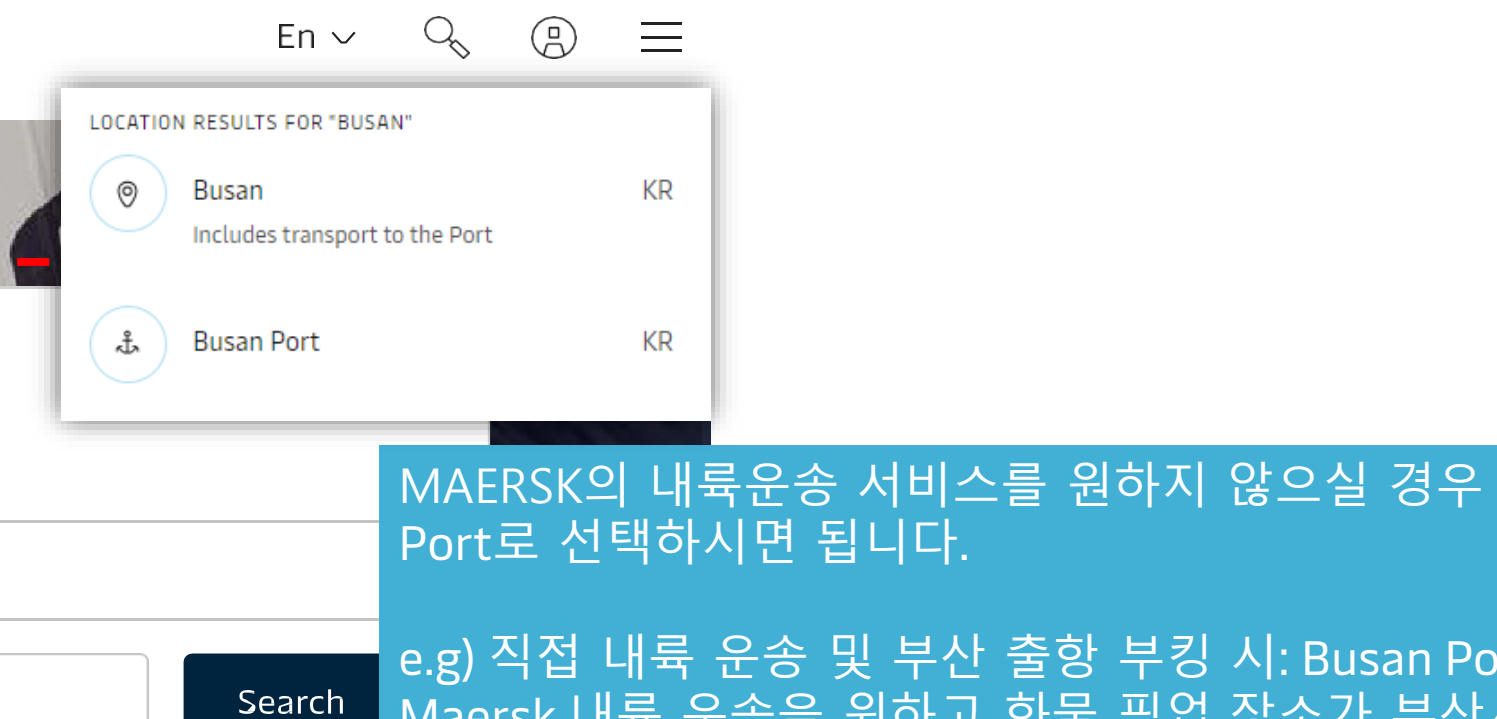

### e.g) 직접 내륙 운송 및 부산 출항 부킹 시: Busan Port Maersk 내륙 운송을 원하고 화물 픽업 장소가 부산시 일 때 : Busan 을선택

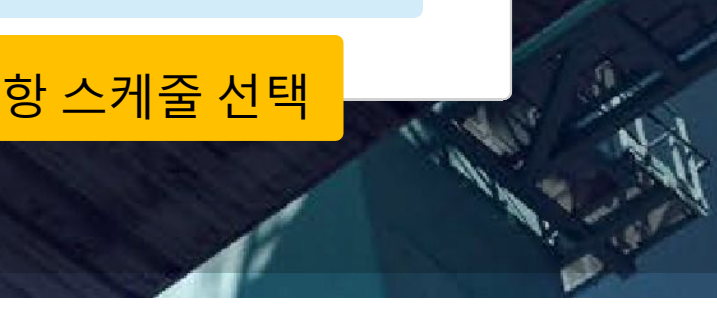

| Book again |
|------------|
| Book again |

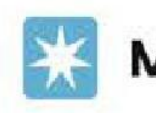

MAERSK Prices Book ~ Tracking Schedules Logistics solutions Manage ~

### Search results

| Import · Door to Port<br>Rotterdam, NL to | P       | (S) Earliest<br>8 Aug                                                   | ٢                               | Cheapest<br>8 Aug         | Fastest<br>8 Aug                                                                         |
|-------------------------------------------|---------|-------------------------------------------------------------------------|---------------------------------|---------------------------|------------------------------------------------------------------------------------------|
| from 14 February 2023                     |         | <b>4 aug</b><br>Rotterdam                                               | ÷                               | <b>29 Aug</b><br>Shanghai | © 25 days<br>← 1 transfer                                                                |
| Other filters                             | ~       | <b>4 aug</b><br>Rotterdam                                               | ÷                               | <b>29 Aug</b><br>Shanghai | <ul> <li>③ 25 days</li> <li>← 1 transfer</li> </ul>                                      |
| 970                                       | 10317   | <b>4 aug</b><br>Rotterdam                                               | ÷                               | <b>29 Aug</b><br>Shanghai | <ul> <li>S days</li> <li>S 1 transfer</li> </ul>                                         |
| Latest departure date                     |         | Cargo must b<br>before 2 Aug                                            | e in port<br><b>2023, 14:00</b> | , Today                   | Daily rate<br>'s best available rate, subject to daily change.                           |
| Max transit time<br>Max transfers         | 41 days | O Rotterdam, The<br>Netherlands<br>Maasvlakte terminal II,<br>Rotterdam |                                 | ¢.                        | Like this rate? Enjoy unchanging rates and worry-free booking by locking it for 30 days. |
|                                           |         | O Shanghai, Chin<br>Shanghai Port IV,                                   | a<br>Shanghai                   | Thi                       | is is a <u>2-way commitment</u> shipment                                                 |

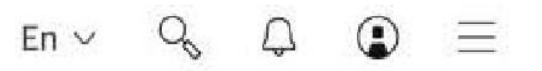

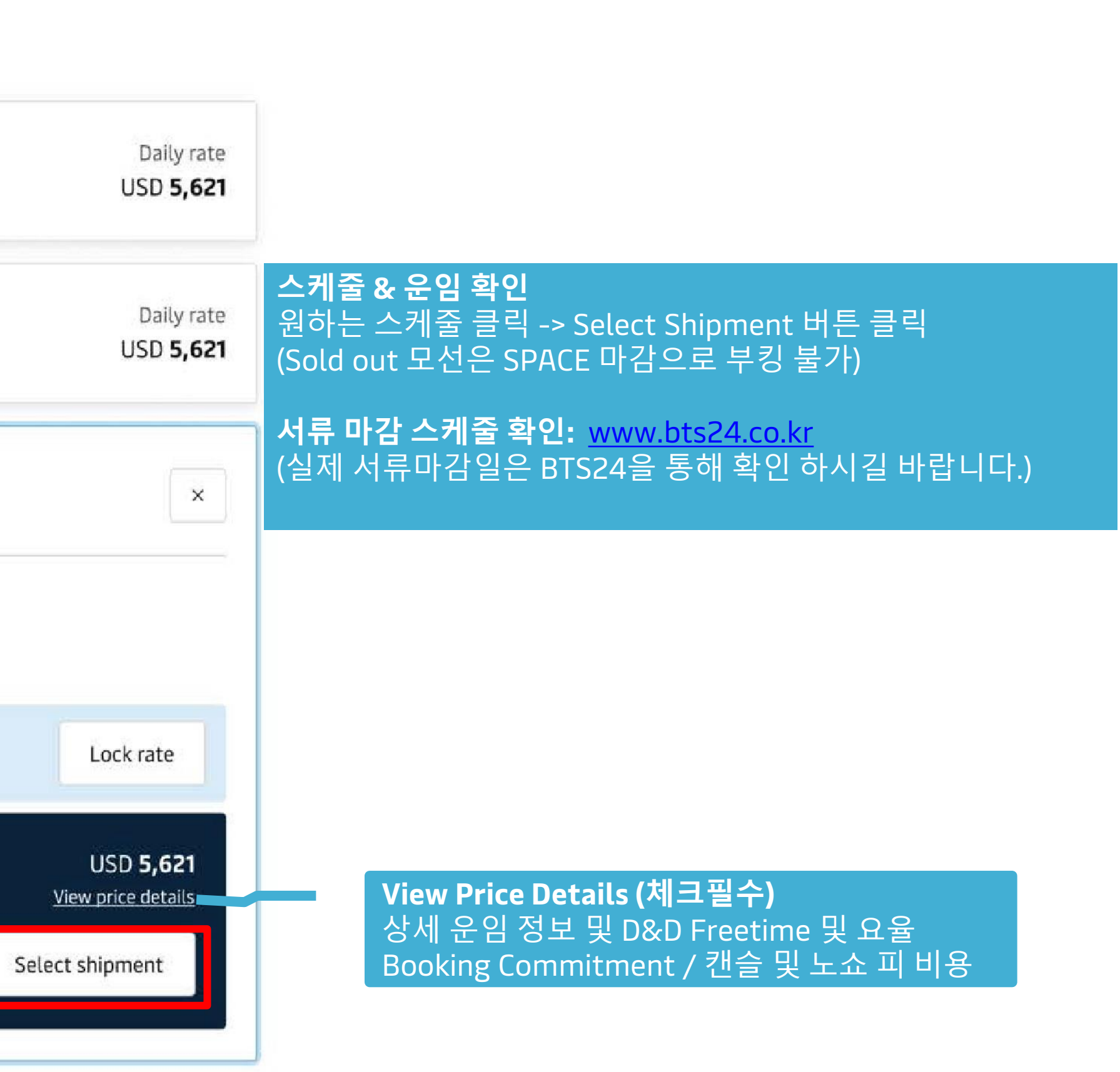

\* MAERSK

### Search results

Daily rate VS Lock rate \* **Daily rate:** 매 부킹 시 확인 가능한 경쟁적인 운임 (매일 운임이 변동되며, ETD 별 운임도 상이합니다)

\* Lock rate: 해당 일 기준으로 30일간 고정 운임 운임 적용일은 계약 기준일이며 신청한 항차부터 적용. 이전 스케줄은 계약 여부와 관계없이 Daily rate 적용 . (단, 선택 이후 다시 daily rate로 변동 불가)

| Import · Door | Locked rate d                        |
|---------------|--------------------------------------|
| Rotterdam,    | Following rate v<br>unavailable duri |
| hanghai, Cl   | Service type                         |
| n 14 Febru    | Bouto                                |
| _             | Route                                |
| <b>3</b> Cor  | Effective peri                       |
|               | Departures fr                        |
|               | Rates will be loc                    |
|               |                                      |
| )ther filte   | Ocean service                        |
|               | Origin services                      |
| rice range    | 🕆 Total cont                         |
|               | 🕆 Total shipr                        |
| 70            | · Demurrage & d                      |
| /0            | · Every shipment                     |
| tast dana     | compensated.                         |
| atest depai   | Locked rate fe                       |
| DD-MM-Y       |                                      |
|               | I agree to                           |
| lax transit t |                                      |
|               |                                      |
|               |                                      |
| Aax transfers | 100 10                               |
|               |                                      |

### letails

vill be locked for **30 days** and you are guaranteed to ship with the same price on this trade lane. Daily rates will be ing this period.

| Service type     | Export · Port to Port |   |  |
|------------------|-----------------------|---|--|
| Route            | Busan, KR → T         | e |  |
| Effective period | 14 November 2023 t    | 0 |  |
| Departures from  | 29 November 2023      |   |  |
|                  |                       |   |  |

cked for all container types.

|                         | 20ft     | 40ft     | 40ft HC  | 45ft HC  | Per shipment |
|-------------------------|----------|----------|----------|----------|--------------|
| Ocean services          | 1,673.00 | 1,925.00 | 2,025.00 | 3,184.00 |              |
| Origin services         | 112.80   | 150.40   | 150.40   | 150.40   | 41.36        |
| 🕆 Total container price | 1,785.80 | 2,075.40 | 2,175.40 | 3,334.40 |              |
| 🕆 Total shipment price  |          |          |          |          | 41.36        |

letention rate, cancellation fee and no-show fee are not locked and subject to tariff.

t you book with this fee has a 2-way commitment. Your cargo is guaranteed to load, otherwise you'll be

| Locked rate fee ①          |                                 |
|----------------------------|---------------------------------|
| I agree to the <u>tern</u> | ns of service                   |
|                            |                                 |
|                            |                                 |
|                            |                                 |
| -                          | O Shanghai, Ch<br>Shanghai Port |
|                            | Full schedul                    |
|                            |                                 |

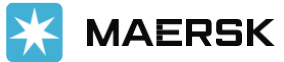

Daily rate

Daily rate

×

USD 5,621

USD 5,621

 $\times$ 

ema, GH

14 December 2023

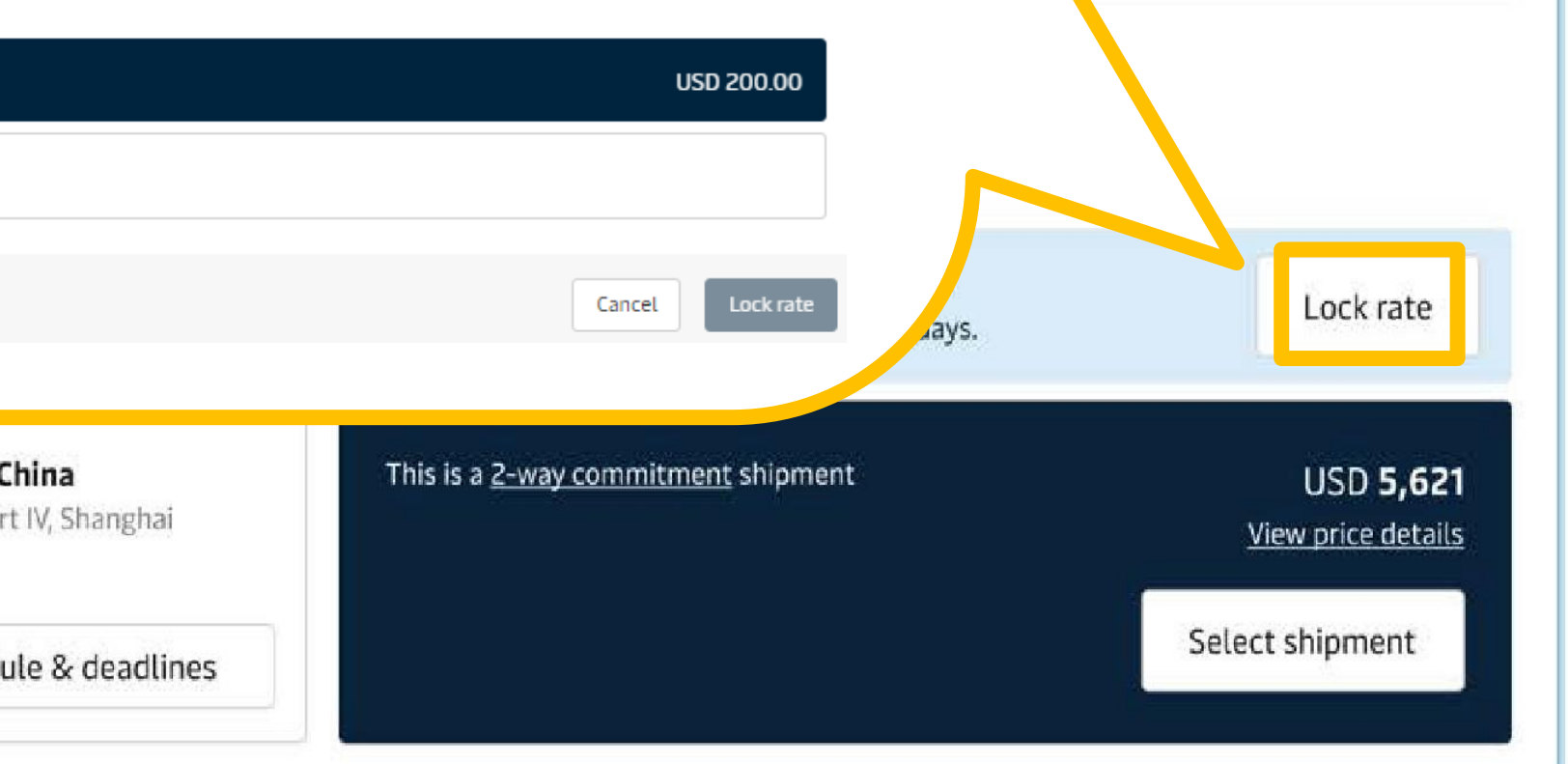

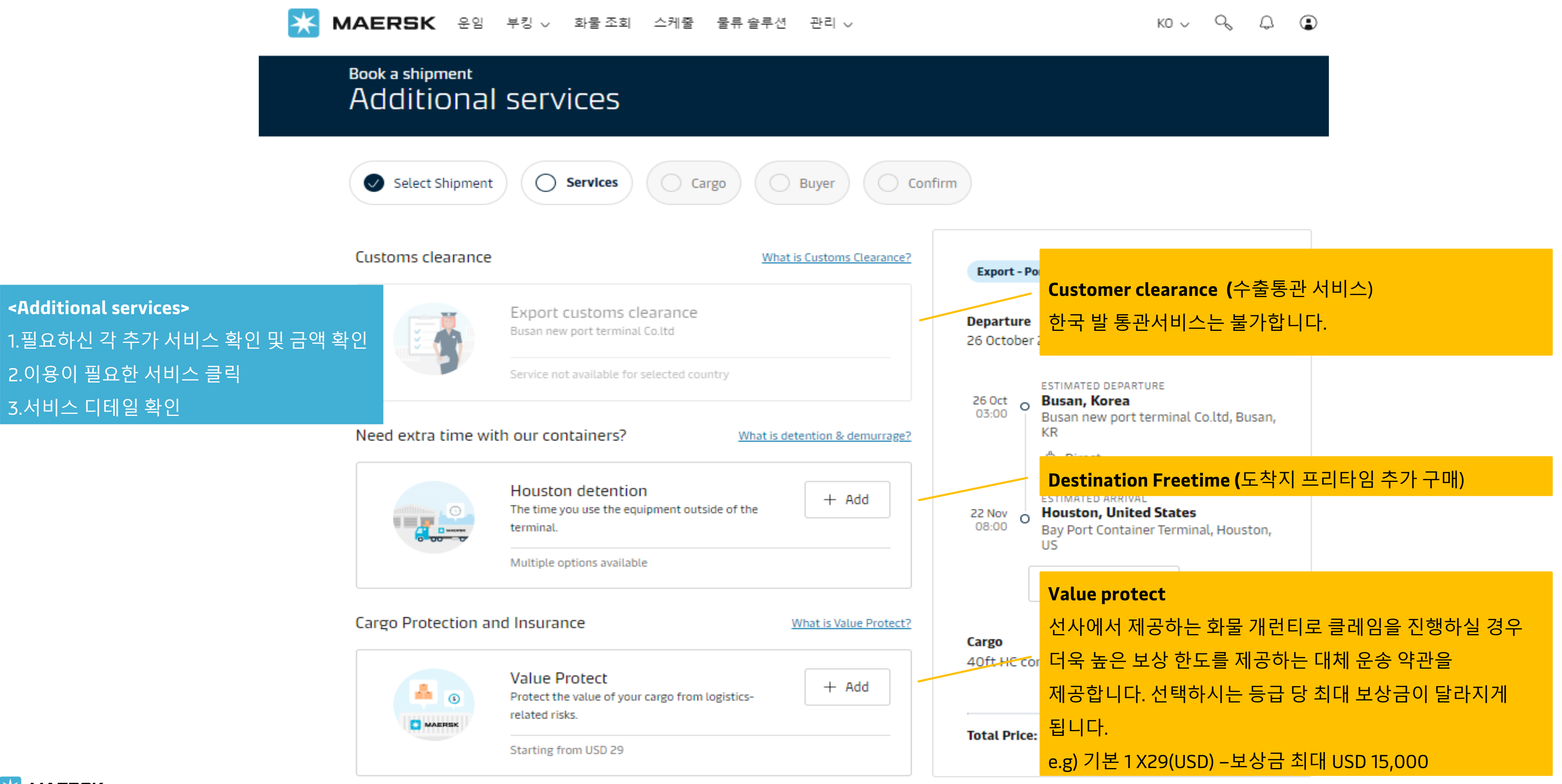

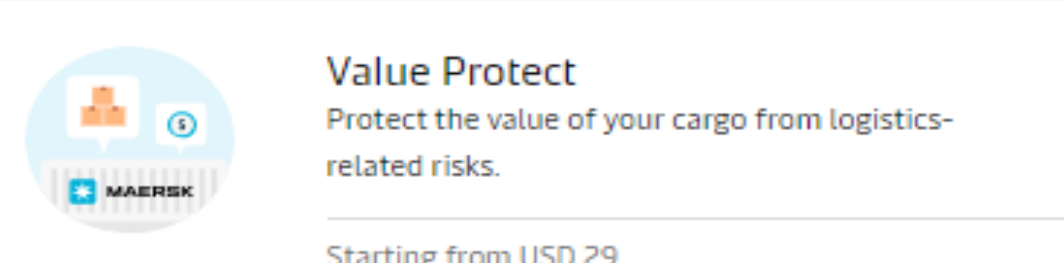

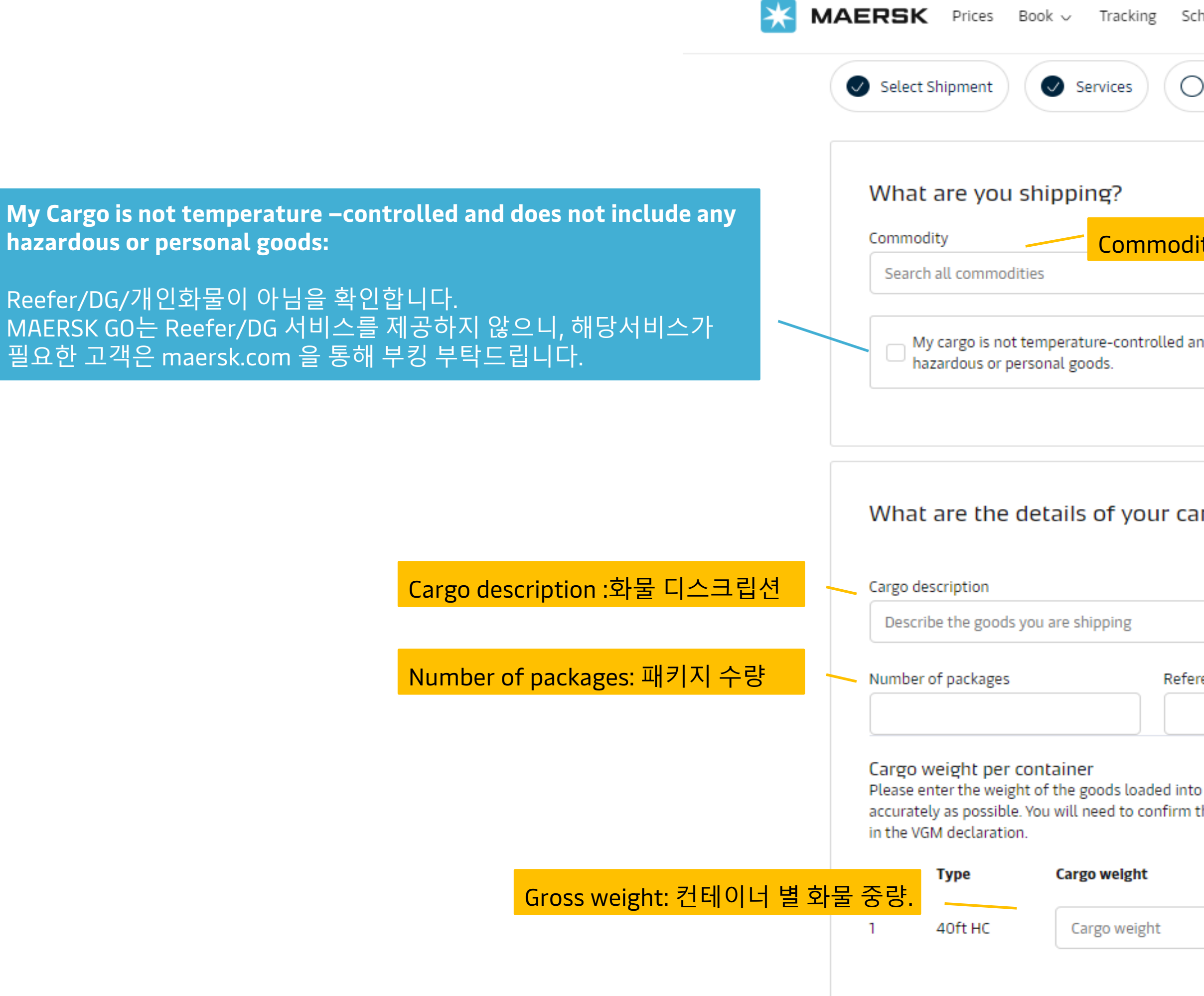

**MAERSK** 

| Schedules Logistics solutions Manage                                                            |                                                                                                    |
|-------------------------------------------------------------------------------------------------|----------------------------------------------------------------------------------------------------|
| nodity: 화물 품목<br>~<br>led and does not include any                                              | Export - Port to port Departure 26 October 2023  Stimated Departure Busan, Korea Busan new port terminal Co.ltd, Busan, KR Bisan Direct |
| r cargo?                                                                                        | 22 Nov<br>08:00<br>Bay Port Container Terminal, Houston,<br>US<br>Show schedule                                                         |
| Reference number (Optional) Refe                                                                | Cargo<br>40ft HC container 1x<br>erence number: 참고번호 (옵션)                                                                               |
| d into each container (in kg) as<br>firm the exact weight of each container<br><b>Reference</b> | Total Price: USD 2,416.92                                                                                                    |

| Buyer details                                                                                                    |                    |                                                                       |                                                             |
|----------------------------------------------------------------------------------------------------|--------------------|-----------------------------------------------------------------------|-------------------------------------------------------------|
| Select Shipment Services          You're booking for export, which means you supp         'consignee'). Enter your buyer's details so they ca | Cargo Buyer Con    | nfirm<br>Export - Port to port                                        |                                                             |
| and track the progress.<br>Note: the buyer can't be the same as your compa                                                                    | ny.                | Departure<br>26 October 2023                                          |                                                             |
| Who is your buyer?<br>Company                                                                                                    | ~                  | 26 Oct<br>03:00 OBUSAN, Korea<br>Busan new port<br>KR                 | ture:<br>terminal Co.ltd, Busan,                            |
| + Add a new buyer                                                                                                    | Next               | 22 Nov<br>08:00 O ESTIMATED ARRIV<br>Houston, Unit<br>Bay Port Contai | <sup>AL</sup><br><b>ed States</b><br>ner Terminal, Houston, |
|                                                                                                    |                    | 🛱 Show schee                                                          | dule                                                        |
| -기 입력된 Detail 있을 경우 자동으로 정보 표기<br>어 Contact detail이 잘못 입력 될 시 부킹 컨펌                                                                           | <br>이 지연 될 수 있습니다. | Cargo<br>40ft HC container                                            | 1x                                                          |

바이어 회사 정보 입력 Dummy 바이어 입력 또

| MAERSK Prices Boo                                           | ok ∽ Tracking Schedules Logistic                                          | ∴s solutions Manage ∨                                                               | $_{\rm EN}$ $\sim$ $\sim$ $\sim$ $\bigcirc$ $\bigcirc$ $\bigcirc$ $\equiv$ |
|-------------------------------------------------------------|---------------------------------------------------------------------------|-------------------------------------------------------------------------------------|----------------------------------------------------------------------------|
| Book a shipment<br>Confirm your                             | ' booking                                                                 |                                                                                     |                                                                            |
|                                                             | Select Shipment Services<br>Please make sure the details below are<br>go! | Cargo Buyer Confirm                                                                 |                                                                            |
| 입력 정보 확인 후, 이상 없으면 Confirm booking 클릭                       | Shipment details                                                          |                                                                                     |                                                                            |
| <b>주의:</b> confirm booking 후 캔슬할 경우                         | Direction                                                                 | Export                                                                              |                                                                            |
| Cancel fee/No Show Fee 가 부과되오니                              | Shipping service                                                          | Port to port                                                                        |                                                                            |
| 신중히 확인하신 후 진행 부탁드립니다.                                       | Tradelane ES<br>26 Oct O B<br>03:00 B                                     | usan, Korea<br>usan new port terminal Co.ltd, Busan, KR                             |                                                                            |
| 부킹 컨펌의 경우 자동 시스템으로 진행되며                                     | ê                                                                         | > Direct                                                                            |                                                                            |
| 입력된 booking detail 이상 없을 시 최대 30분 이내<br>발행됩니다.              | 22 Nov<br>08:00 Ba                                                        | JIMATED ARRIVAL<br>Suston, United States<br>By Port Container Terminal, Houston, US |                                                                            |
|                                                             | Departure                                                                 | 26 October 2023                                                                     |                                                                            |
|                                                             | Transit time                                                              | 27 days                                                                             |                                                                            |
| Total Price<br>USD<br>2,416.92<br><u>View price details</u> |                                                                           | ■ I agree to the <u>terms of service</u>                                            | Confirm booking                                                            |

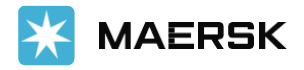

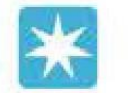

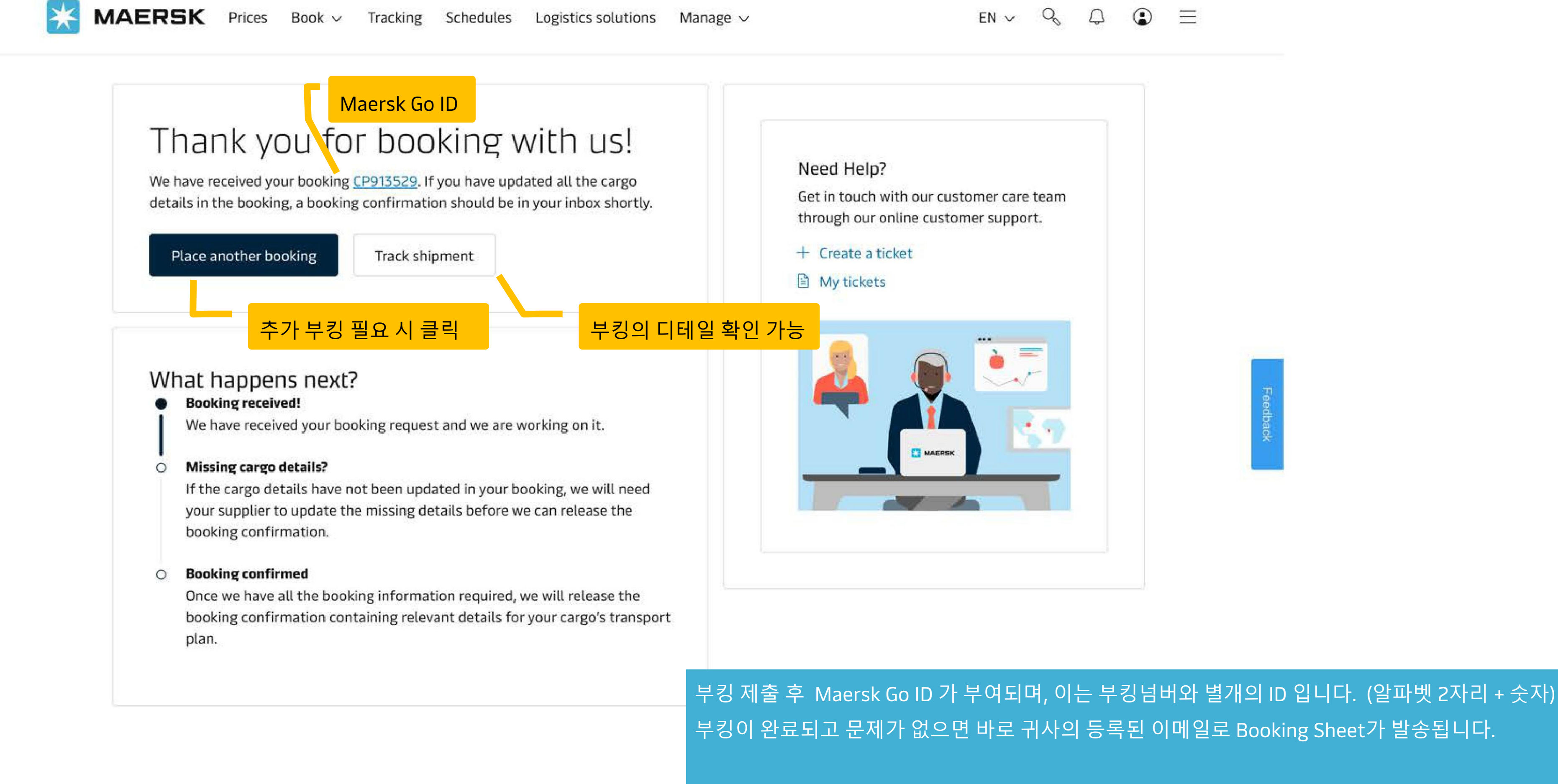

부킹 넘버는 Booking Sheet 상단의 Booking No. 혹은 웹사이트 상의 Shipment Number 로 확인 바랍니다.